|                                                                                                    | 1. | Κάνετε Είσοδο στο<br>Σύστημα από τις                           |
|----------------------------------------------------------------------------------------------------|----|----------------------------------------------------------------|
| Είσοδος στο Σύστημα                                                                                                    |    | Ηλεκτρονικές                                                   |
| Ονομασία Χρήστη<br>Συνθηματικό<br>Είσοδος ><br>Επιλέξτε την Είσοδο στο σοσιμετικά το του του του του του του του του του                                                                                                    | ή  | Υπηρεσίες του<br>ΟΑΕΔ<br>καταχωρώντας<br>τον προσωπικό         |
| Σύνδεση στο Σύστημα μέσω πιστοποίησης από την ΓΓΠΣ<br>Σε <u>χαυατε την στομασία χρηστη η το συτσηματικό σας,</u>                                                                                                    | ή  |                                                                |
| Η πρόσβαση στις Ηλεκτρονικές Υπηρεσίες του ΟΑΕΔ απαιτεί σύγχρονα προγράμματα<br>πλοήγησης (browsers) για την ασφάλεια των προσωπικών δεδομένων και των<br>πληροφοριακών συστημάτων.<br>Αν αντιμετωπίζετε πρόβλημα πρόσβασης στις Ηλεκτρονικές Υπηρεσίες του ΟΑΕΔ, θα<br>πρέπει να κατεβάσετε και να εγκαταστήσετε την πιο πρόσφατη έκδοσι ενός από τους<br>δωρεάν περιγηγιές Google Chrome ή Mozilla Firefox. Για τον σκοπό αυτό<br>επισκεφθείτε μια από τις παρακάτω ιστοσελίδες και ακολουθείστε τις οδηγίες που σας<br>παρέχουν.<br>Για τον Google Chrome: <u>https://www.google.com/chrome/browser/desktop</u><br>Για τον Mozilla Firefox: <u>https://www.mozilla.org/el/firefox/new</u> | ΤΟ | / προσωπικό <mark>κωδικό</mark><br><b>σας <i>Taxisnet.</i></b> |

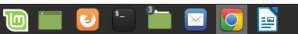

- 🤶 🛕 🦁 🗖 💁 🚝 🔌 3 🎵 🔅 Δευτέρα 7 Δεκεμβρίου 2020, 11:03:20

🔹 🔬 🥑 🗖 🚺 🚝 🔌 2 🎵 🔅 Δευτέρα 7 Δεκεμβρίου 2020, 09:34:04

| OAEA eServices IIS                                                                                                    | Αποσύνδεση χρήστη                               |
|----------------------------------------------------------------------------------------------------|-------------------------------------------------|
| Αρχική                                                                                                    |                                                 |
|                                                                                                    | Λειτουργίες                                     |
| Υπάρχουν μη αναγνωσμένα Νέα - Ανακοινώσεις                                                                                                    | Δελτία Ανεργίας                                 |
| Βασικά Στοιχεία                                                                                                    | Ατομικό Σχέδιο Δράσης<br>(ΑΣΔ)                  |
| Ημερομηνία Τόπος γέννησης (Ηλικία), Φύλο<br>Εθνικότητα<br>Κύριο Έγγραφο Ταυτοποίησης<br>Α φ. Μ.                                                                                                    | Επιταγές ωφελούμενων<br>Προγράμματος            |
| Α.Μ.Κ.Α. ΄<br>Διεύθυνση                                                                                                    | Αιτήσεις                                        |
|                                                                                                    | Υπαγωγές σε Προγράμματα<br>-Επιδοτήσεις (Δήλωση |
| Σημαντική Ανακοίνωση<br>Εάν συμμετέχετε ήδη ή πρόκεπαι να συμμετάσχετε σε πρόγραμμα Επαγγελματικής Κατάρπσης (ΙΕΚ ή ΚΕΚ), προκειμένου να ενημερωθείτε <u>για τη διατήρηση του δελτίου ανεργίας σας</u> κατά τη διάρκεια της κατάρτισης, πατήστε<br>Φο | παρουσίας επιοοτουμενων<br>ανέργων)             |
| 🐨 Γρήγορη Πρόσβαση σε λεπουργίες                                                                                                    | Πληρωμές για Προγράμματα<br>- Επιδοτήσεις       |
| Ηλεκτροική Δήλωση Παρουσίας                                                                                                    | Evantiance                                      |
| Έκδοση μεγινον παργμας                                                                                                    | Βεβαιώσεις & λοιπά έννοαφα                      |
| Έκδοση Βεβαίωσης                                                                                                    | Βεμαίωσεις α ποττά εγγραφά                      |
| Βιογραφικό Σημείωμα                                                                                                    | Μέλη Οικογένειας                                |
|                                                                                                    | Βασικές Επιλογές                                |
| ι παρολή Ενστασής                                                                                                    | Ημερολόγιο                                      |

2. Από τη Γρήγορη Πρόσβαση επιλέγετε: "Ηλεκτρονική Δήλωση Παρουσίας"

| OAE∆ eServices IIS                                             | 🗶 👘 Αποσύνδεση χρήστη                                                                  |
|----------------------------------------------------------------|----------------------------------------------------------------------------------------|
|                                                                |                                                                                        |
| Συναλλασσόμενος                                                | Επιστροφή                                                                              |
| ΑΡΙΘΜΟΣ ΜΗΤΡΩΟΥ ΟΑΕΔ                                           | Δελτία Ανεργίας                                                                        |
| Ονοματεπωνυμο / Επωνυμία                                       | Ατομικό Σχέδιο Δράσης<br>(ΑΣΔ)                                                         |
| Αναζήτηση                                                      |                                                                                        |
| Επιλίξτε την Αίτηση σφεν                                       | Επιταγές ωθελουμένων<br>Προγράμματος                                                   |
| Παρακαλώ επιλίξει<br>ΕΠΙΔΟΜΑ ΤΑΚΤΙΚΗΣ ΑΝΕΡΓΙΑΣ Ο ΙΡΟΙΟ ΡΟΤΟΡΟΟ | Αιτήσεις                                                                               |
|                                                                | Υπαγωγές σε Προγράμματα<br>-Επιδοτήσεις (Δήλωση<br>παρουσίας επιδοτούμενων<br>ανέργων) |
|                                                                | Πληρωμές για Προγράμματα<br>- Επιδοτήσεις                                              |
|                                                                | Ενστάσεις                                                                              |
|                                                                | Βεβαιώσεις & λοιπά έγγραφα                                                             |
|                                                                | Μέλη Οικογένειας                                                                       |
|                                                                | Ημερολόγιο                                                                             |
|                                                                | Επικοινωνία - Ενημέρωση                                                                |
|                                                                | Νέα - Ανακοινώσεις                                                                     |

 3. Από την Αναζήτηση
επιλέγετε: "Την αίτησή σας" για την οποία έχετε υποχρέωση δήλωσης παρουσίας

| AE∆ eServices IIS                                     | <b>1</b> ( |
|-------------------------------------------------------|------------|
|                                                       |            |
| ιλλασσόμενος                                          | Επιστροφή  |
|                                                       |            |
| ιματεπώνυμο / Επωνυμία                                |            |
| ίήτηση                                                | -          |
| ιλέξτε την Αίτηση σας : • ΕΠΙΔΟΜΑ ΤΑΚΤΙΚΗΣ ΑΝΕΡΓΙΑΣ · |            |
|                                                       |            |
|                                                       |            |
| 02/2020 26/03/2020 Exa δηλωθεί Παρουσία               |            |
| 08/2020 26/09/2020 Έχα δηλωθεί Παρουσία               |            |
| 11/2020 26/12/2020 <u>Arjiwan</u>                     |            |

4. Έχοντας επιλέξει στο προηγούμενο βήμα την Αίτησή σας, στη συνέχεια από τα "Διαστήματα Δήλωσης Παρουσίας" επιλέγετε τη "Δήλωση" για το χρονικό διάστημα για το οποίο έχετε υποχρέωση Δήλωσης παρουσίας.

ΠΡΟΣΟΧΗ!!! Στην περίπτωση που έχει παρέλθει το χρονικό διάστημα για τη δήλωση της παρουσίας σας, δεν είναι δυνατό να επιλέξετε τη <u>«Δήλωση»</u>. Παρακαλούμε να επικοινωνήσετε **άμεσα** με την Υπηρεσία που σας επιδοτεί

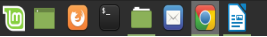

| OAEA eServices IIS                                                                                                    | Αποσύνδεση χρήστη  |                          |
|----------------------------------------------------------------------------------------------------|--------------------|--------------------------|
|                                                                                                    |                    |                          |
| Στοιχεία Καταγραφής Παρουσίας                                                                                                    |                    |                          |
| Πληροφορίες - σχόλια - παρατηρήσεις                                                                                                    |                    | 4. Επιλεγετε την         |
|                                                                                                    |                    | "Υπεύθυνη Δήλωση" και    |
|                                                                                                    |                    | $\overline{\Sigma_{12}}$ |
| Συναινώ στο κείμενο της Υπεύθυνης Δήλωσης * 🗆 Ν.Ο΄ <u>Υπεύθυνη Δήλωση</u><br>Καταγραφή της παρουσίας του Συναλλασσόμενου στην Υπηρεσία |                    | οιαραζετε το συντιμμενο  |
|                                                                                                    |                    | αρχείο.                  |
| Set Screen Reader Mode On                                                                                                    | OAE∆ eServices IIS | · / \                    |

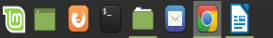

#### 🔟 🔲 🕑 🕒 🛄 🖂 🚺

Στοιχεία Καταγραφής Παρουσίας

Set Screen Reader Mode Or

Πληροφορίες - σχόλια - παρατηρήσεια

Συναινώ στο κείμενο της Υπεύθυνης Δήλωσης \* 🗹 ΝΑΙ Απεύθυνη Δήλωση

ΟΔΗΓΙΕΣ ΓΙΑ ΗΛΕΚΤΡΟΝΙΚΗ ΔΗΛΩΣΗ ΠΑΡΟΥΣΙΑΣ ΜΕΣΩ E-SERVICES

5. Έχοντας διαβάσει το Ακύρωση/Επιστροφ κείμενο της Υπεύθυνης Δήλωσης, επιλέγετε "ΝΑΙ" για να συναινέσετε με το Καταγραφή της παρουσίας του Συναλλασ<u>σόμενου</u> στην Υ<u>πηρεσία</u> περιεχόμενό της. Στη AEA eServices IIS συνέχεια επιλέγετε 🥁 "Καταγραφή της παρουσίας του Συναλλασσόμενου στην Υπηρεσία"

| ΟΑΕΔ eServices IIS                                                                                                    | Δ. Αποσύνδεση χρήστη                                                                   |
|----------------------------------------------------------------------------------------------------|----------------------------------------------------------------------------------------|
|                                                                                                    |                                                                                        |
| Συναλλασσόμενος                                                                                                    | Επιστροφή                                                                              |
| ΑΡΙΘΜΟΣ ΜΗΤΡΩΟΥ ΟΑΕΔ                                                                                                    | Δελτία Ανεργίας                                                                        |
| Ονοματεπώνυμο / Επωνυμία                                                                                                    | Ατομικό Σχέδιο Δράσης                                                                  |
| AvezZAvezan                                                                                                    | (ΑΣΔ)                                                                                  |
|                                                                                                    | Επιταγές της μετων                                                                     |
| Επιλέξτε την Αίτηση σας : ΤΕΠΙΔΟΜΑ ΤΑΚΤΙΚΗΣ ΑΝΕΡΓΙΑΣ                                                                                   |                                                                                        |
| Augenhuisen Akkusene Bennudine                                                                                                    | Ατήσεις                                                                                |
| Ημινία Από     Ημινία Έως       27/02/2020     Σξια δηλωθεί Παρουσία                                                                   | Υπαγωγές σε Προγράμματα<br>-Επιδοτήσεις (Δήλωση<br>παρουσίας επιδοτούμενων<br>ανέργων) |
| 27/05/2020 26/06/2020 Έχα δηλωθεί Παρουσία<br>27/08/2020 26/09/2020 Έγα δηλωθεί Παρουσία<br>27/08/2020 26/09/2020 Έγα δηλωθεί Παρουσία | Πληρωμές για Προγράμματα<br>- Επιδοτήσεις                                              |
|                                                                                                    | Ενστάσεις                                                                              |
|                                                                                                    | Βεβαιώσεις & λοιπά έγγραφα                                                             |
|                                                                                                    | Μέλη Οικογένειας                                                                       |
|                                                                                                    | Ημερολόγιο                                                                             |
|                                                                                                    | Επικοινωνία - Ενημέρωση                                                                |
|                                                                                                    | Νέα - Ανακοινώσεις                                                                     |

👮 🗛 👽 🗖 🚫 🚞 🦪 2 🎜 🔅 Δευτέρα 7 Δεκεμβρίου 2020, 09:4

6. Έχετε επιτυχώς καταχωρίσει τη δήλωση παρουσίας σας στο σύστημα.